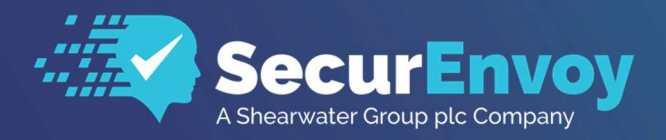

www.securenvoy.com

# Cloud Services via Active Directory Federated Services (ADFS) V4.0

Authenticating Users Using SecurAccess Server by SecurEnvoy

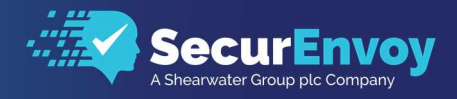

## **ADFS V4.0**

## Contents

| 1.0            | CLOUD SERVICES WITH ADFS V4.0                                                                                                    | 3                |
|----------------|----------------------------------------------------------------------------------------------------|------------------|
| 1.1            | PREREQUISITES                                                                                                    | 4                |
| 1.1.1<br>1.1.2 | CONFIGURE ADFS WITH A CLOUD SERVICE ACCOUNT                                                                                              | 5<br>5           |
| 2.0            | CONFIGURING SECURENVOY RADIUS CLIENT                                                                                                    | 5                |
| 21             | RADIUS CLIENT SETUP                                                                                                    | 5                |
| 31<br>32<br>33 | CONFIGURING THE MICROSOFT SERVER AGENT FOR ADFS<br>CONFIGURING THE MICROSOFT SERVER AGENT FOR ADFS<br>ENABLING MFA AUTHENTICATION POLICY | ,<br>7<br>8<br>8 |
| 4.0            | TESTING MFA AUTHENTICATION                                                                                                    | 9                |
| 5.0            | NOTES                                                                                                    | C                |

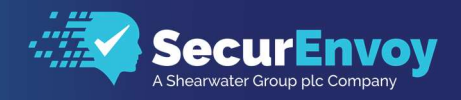

## 1.0 Cloud Services with ADFS v4.0

This This document describes how to integrate Cloud Services configured for SSO to a local ADFS 4.0 service with SecurEnvoy two-factor Authentication solution called 'SecurAccess'

Cloud services are designed to provide easy, scalable access to applications, resources and services that can be configured to use a local Active Directory Federation Service (ADFS) and enable local users to sign on with their existing AD credentials.

SecurAccess provides two-factor, strong authentication for remote Access solutions (such as Cloud Services), without the complication of deploying hardware tokens or smartcards.

Two-Factor authentication is provided by the use of (your PIN and your Phone to receive the one time passcode)

SecurAccess is designed as an easy to deploy and use technology. It integrates directly into any LDAP server and negates the need for additional User Security databases. SecurAccess consists of two core elements: A Radius Server and Authentication server. The Authentication server is directly integrated with LDAP in real time.

SecurEnvoy Security Server can be configured in such a way that it can use the existing LDAP password. Utilizing the LDAP password as the PIN, allows the User to enter their UserID, Domain password and One Time Passcode received upon their mobile phone. This authentication request is passed via the Radius protocol to the SecurEnvoy Radius server where it carries out a Two-Factor authentication. It provides a seamless login into the Windows Server environment by entering three pieces of information. SecurEnvoy utilizes a web GUI for configuration. All notes within this integration guide refer to this type of approach.

The equipment used for the integration process is listed below:

**Cloud Services** 

Any SAML ADFS V4 Claims Aware Application or Cloud Service

Microsoft

Microsoft Windows Server 2016

SecurEnvoy

SecurEnvoy Server (can be installed on the same server as ADFS or on a separate server) SecurEnvoy Microsoft Server Agent must be installed on the ADFS server

SecurAccess software release v9.3.502

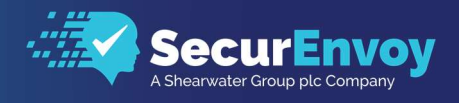

## **1.1** Prerequisites

SecurEnvoy Security Server has been installed with the Radius service configured with a suitable account that has read and write privileges to the Active Directory. If firewalls are between the SecurEnvoy Security server, Active Directory servers, and the ADFS server(s), additional open ports will be required.

The following table shows what tokens types are supported.

| Token Type Supported   |              |
|------------------------|--------------|
| Real Time SMS or Email | $\checkmark$ |
| Preload SMS or Email   | $\checkmark$ |
| Soft Token Code        | $\checkmark$ |
| Soft Token Next Code   | $\checkmark$ |
| Voice Call             | $\checkmark$ |
| Online Push            | $\checkmark$ |

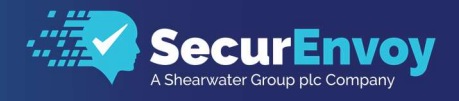

## 1.1.1 Configure ADFS with a Cloud Service Account

Install and configure ADFS V4 with your SAML claims aware application or other cloud service that supports ADFS V4.

## 1.1.2 Overview of ADFS with SecurEnvoy and Cloud Services

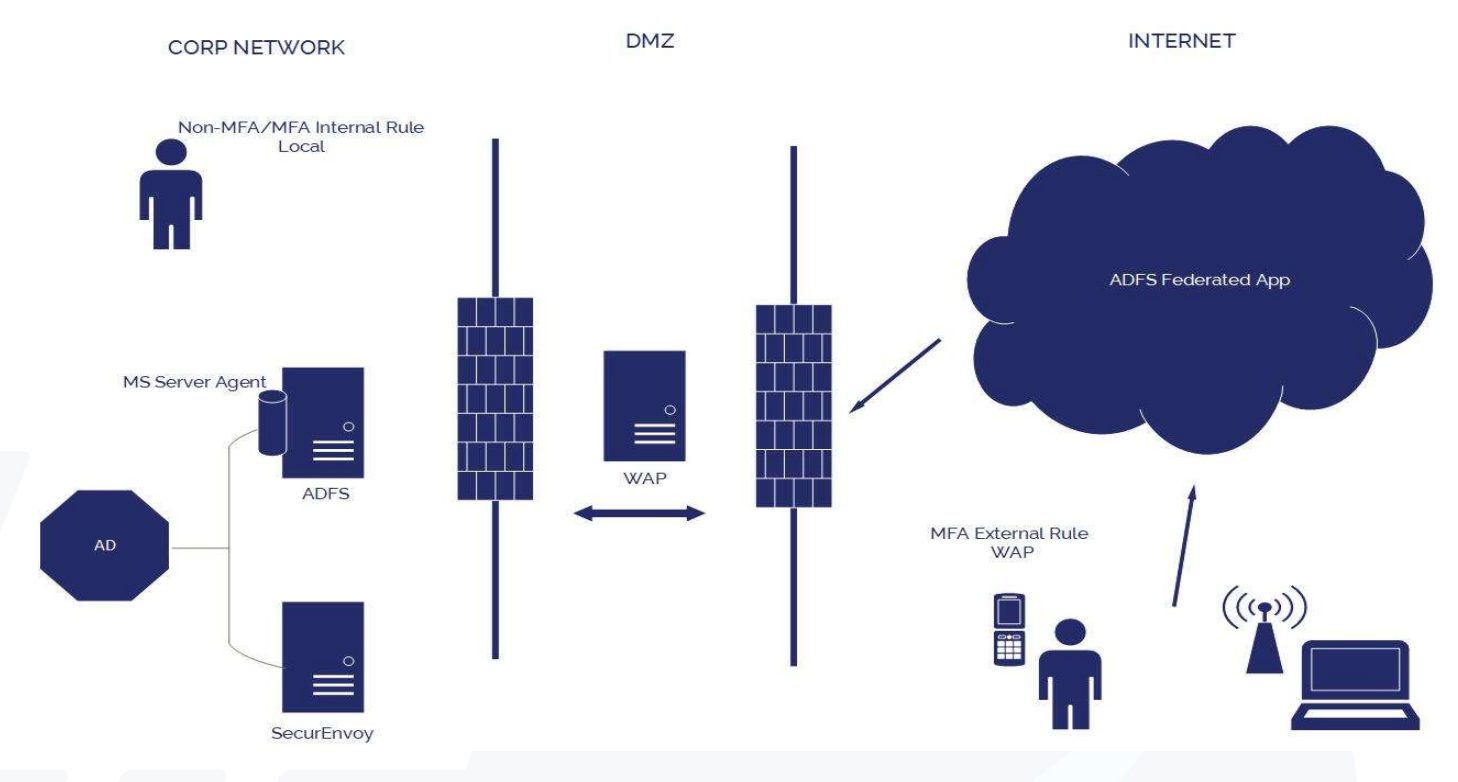

Active Directory Federation Service (ADFS) is a software component from Microsoft® that allows users to use single sign-on (SSO) to authenticate to multiple web applications which may be located across organization boundaries.

Identity federation is established between two organizations by establishing trust between two security realms. A federation server on one side (the Accounts side) authenticates the user through the standard means in Active Directory Domain Services and then issues a token containing a series of claims about the user, including its identity.

On the other side (the Resources side), another federation server validates the token and issues another token for the local servers to accept the claimed identity. This allows a system to provide controlled access to its resources or services to a user that belongs to another security realm without requiring the user to authenticate directly to the system and without the two systems sharing a database of user identities or passwords.

SecurEnvoy Microsoft server agent plugs into ADFS V4 and can be configured within ADFS Manager for multifactor authentication. When enabled in ADFS, a UserID, Pin (optional) and Passcode are sent to the security server for authentication. If the security server returns AUTHOK then ADFS is instructed to continue.

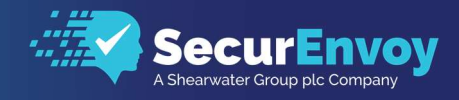

## 2.0 Configuring SecurEnvoy Radius Client

## 2..1 Radius Client Setup

- From the SecurEnvoy Security Server Admin navigate to the Radius Tab and select "Add".
- Enter the Friendly name, shared Secret and authenticating domains.
- Check both "Authenticate Passcode Only" and "Two Step (Password on a Separate dialog)"
- Check "Update" to complete.

| Friendly Name                                                                                              |
|----------------------------------------------------------------------------------------------------|
| ADFS                                                                                                    |
| Shared Secret                                                                                              |
|                                                                                                    |
|                                                                                                    |
| Authenticate passcode only Password Checked by NAS                                                         |
| Two Step (passcode on a separate dialog) Required for One Swipe Push. Client must support Access Challenge |
| Default Domain                                                                                             |
| Cosmos.local                                                                                               |
| Allow these domains                                                                                        |
| Cosmos.local                                                                                               |
| Alpha                                                                                                    |
| Bravo                                                                                                    |
| Select All Unselect All                                                                                    |
| Show Advanced V                                                                                            |
| Update                                                                                                    |
|                                                                                                    |
| Vote                                                                                                    |

To allow Radius traffic through the network firewall, open inbound and outbound listening rules on UDP (default 1812)

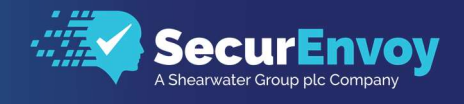

## 3.0 Installing the MS server Agent on your MS ADFS Server

To install the Microsoft Server Agent run "Microsoft Server Agent \setup.exe" which is included in the Agents directory of your SecurEnvoy Server software download package.

All settings are correct

Shared secret mismatch

The following page is displayed for user input.

When prompted; enter up to two security servers (note these two security servers must have a RADIUS profile created upon each.)

If only one security server is required, blank the second server entry.

The "Test Server" button allows a RADIUS communication test to see if the Security server is reachable.

Make sure all the security server names you enter can be resolved and reached. It is recommended to start a CMD window and PING all security servers that will be entered.

| 🔀 Microsoft Server Agent Config                                                                                                    |                                                       | - | Х     |
|----------------------------------------------------------------------------------------------------|-------------------------------------------------------|---|-------|
| SecurEnvoy Servers   IIS Authentication   RDWeb & RDGateway   A                                                                                                    | DFS                                                   |   |       |
| This IIS Agent uses RADIUS to comunicate with the Se<br>You must setup RADIUS on the SecurEnvoy Server for<br>and select "Prompt all passcode types in the same way | curEnvoy Server.<br>this agent<br>as Real Time Codes" |   |       |
|                                                                                                    | Test Server                                           |   | <br>_ |
| Server1 IP Address [10.10.10.10]                                                                                                    | _                                                     |   |       |
| Server1 Shared Secret                                                                                                    | Test Server 1                                         |   |       |
| Server1 Port 1812                                                                                                    |                                                       |   |       |
| Server2 IP Address                                                                                                    |                                                       |   |       |
| Server2 Shared Secret                                                                                                    | Test Server 2                                         |   |       |
| Server2 Port 1812                                                                                                    |                                                       |   |       |
|                                                                                                    | Server OK                                             |   | <br>- |
|                                                                                                    |                                                       |   |       |
| undate                                                                                                    |                                                       |   |       |

Response codes are shown below:

#### OK

Error. Shared Secret Does Not Match the Server Error, Connection Timed Out

IP address or Port issue This completes the Microsoft Server Agent installation.

#### Configuring the Microsoft server Agent for ADFS 3.1

Select the ADFS tab.

Place a check in the checkbox for 'Include SecurEnvoy Plugin in ADFS'.

Place a check in the checkbox for 'SecurEnvoy PIN is used', if you wish to use SecurEnvoy's built in PIN management.

Click 'Update' to apply settings then click 'Start ADFS Manager'.

| Multi Factor Plugin for AUF-5 on Windows 2012 R2 and higher ADFS Plugin      Include SecurEnvoy Plugin in ADFS     Trace     SecurEnvoy PlN is used (displays an additional page) Make sure the sever radius setting are as follows:     Select "Authenticate passcode only"     Select "Authenticate passcode only"     Select "Two Step (passcode on a separate dialog)"     Stings     Erter Your PIN     Access Denied     Olok <a href="ls/?wa=wsignout1.0">href </a> to logout the     Sign in     Passcode prompt is set via server (config - tokentypes) | <ul> <li>File Action View Window</li> <li>File Action View Window</li> <li>File Action View Window</li> <li>File Action View View Window</li> <li>File Action View View View View View View View View</li></ul> | Edit Authenticati<br>Primary Mult-fact<br>Select additional to<br>to enable Mill<br>Dentification<br>What is mult-fact |
|----------------------------------------------------------------------------------------------------|----------------------------------------------------------------------------------------------------|----------------------------------------------------------------------------------------------------|
| update                                                                                                    | Start ADFS Manag                                                                                                    | er                                                                                                    |

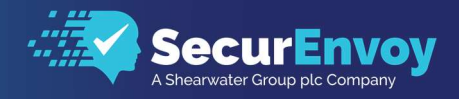

## 3..2 Configuring the Microsoft server Agent for ADFS

Lanch ADFS Manager and navigate to "Relaying Party Trusts" -> Select -> "Add Relaying Party Trust" from the "Actions" Window.

Select "Claims aware" and then select "Start" -> From the "Select Data Source" add your Federation metadata details and select "Next".

Display Name enter "MFA" and select "Nest".

From the "Access control Policy" screen, select "Permit everyone and require MFA" or your choice of policy = select "Next" and then "Next" to complete.

## 3..3 Enabling MFA Authentication Policy

From the ADFS Manager select -> "Authentication Policies" then click 'Edit' "Primary authentication Methods".

Within "Edit Authentication Methods" - > Multi-factor, place a check in the checkbox for 'SecurEnvoy' and click 'OK'.

| AD FS                                                                                                    | Authentication Method                                                                       | s                                                                                                    | Edit Authentication Methods                                                                                                    |
|----------------------------------------------------------------------------------------------------|---------------------------------------------------------------------------------------------|----------------------------------------------------------------------------------------------------|----------------------------------------------------------------------------------------------------|
| <ul> <li>Service</li> <li>Attribute Stores</li> <li>Authentication Methods</li> <li>Certificates</li> <li>Claim Descriptions</li> <li>Device Registration</li> </ul>                                                | Authentication<br>You can configure prin<br>Learn more<br>AD FS Help                        | Methods Overview<br>nary authentication methods and multifactor authenticati                                                                                                    | Penagr MArkstor<br>Select statution adhetication methods. You must select at least one of the following met<br>to enable MA<br>Certificate Authentication<br>Azure MFA<br>SecurEnvoy<br>What is multi-fact mathetication? |
| <ul> <li>Endpoints</li> <li>Scope Descriptions</li> <li>Web Application Proxy</li> <li>Access Control Policies</li> <li>Relying Party Trusts</li> <li>Claims Provider Trusts</li> <li>Application Groups</li> </ul> | Primary Auther<br>Primary authentication<br>options below to config<br>Extranet<br>Intranet | ntication Methods<br>is required for all users trying to access applications that<br>gure settings for primary authentication methods.<br>Forms Authentication,<br>Microsoft Passport Authentication<br>Forms Authentication,<br>Microsoft Passport Authentication |                                                                                                    |
|                                                                                                    | Multi-factor Aut<br>You can use options b<br>Authentication Me                              | hentication Methods<br>relow to configure settings for multi-factor authentication r<br>thods SecurEnvoy                                                                                                    | Of Cover                                                                                                    |

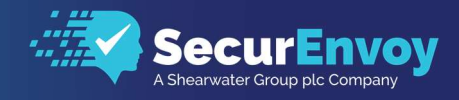

## 4.0 Testing MFA authentication

Test the Two Factor Web authentication by opening up a browser and going to your ADFS URL.

First you're prompt for the UserID and Password

| SecurEnvoy                               |
|------------------------------------------|
| Sign in with your organizational account |
| Password                                 |

User is then presented with their two factor authentication type:

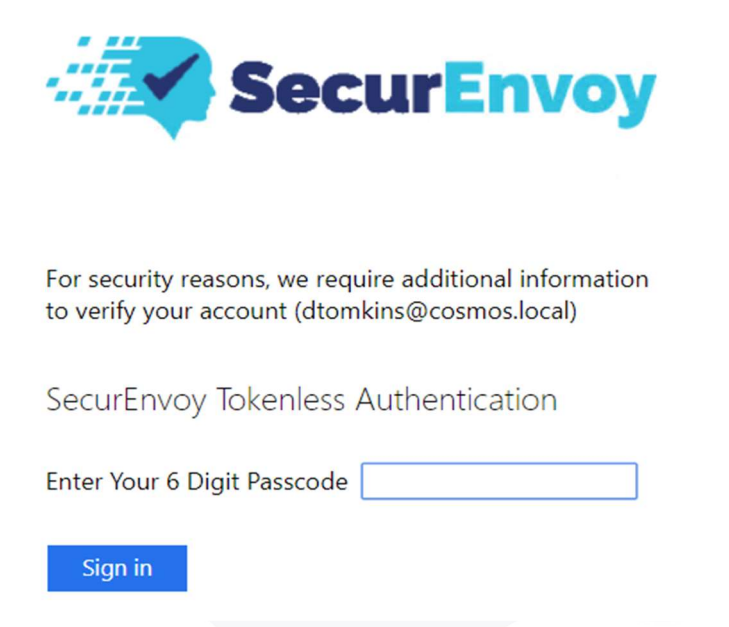

Please make sure to read the contents of the End User Licensing Agreement. There are updates from previous versions.

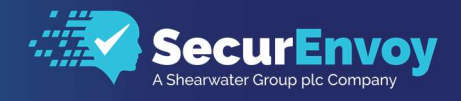

## 5.0 Notes

Checking that you have the correct SecurEnvoyADFS.dll loaded.

On the ADFS server navigate to: \Program Files (x86)\SecurEnvoy\Microsoft Server Agent\ADFS and check that SecurEnvoyADFS.dll exists.

Compare that the correct SecurEnvoyADFS.dll file is present in the root of the ADFS folder.

- ADFS 3.0 the file date is 11/07/2017 (Size 72Kb)
- ADFS 4.0 the file date is 04/09/2017 (Size 71Kb)

## Please Reach Out to Your Local SecurEnvoy Team...

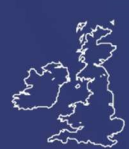

## **UK & IRELAND**

The Square, Basing View Basingstoke, Hampshire RG21 4EB, UK

#### Sales

- E sales@SecurEnvoy.com
- T 44 (0) 845 2600011

## **Technical Support**

- E support@SecurEnvoy.com
- T 44 (0) 845 2600012

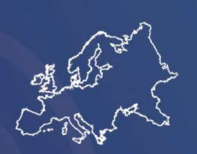

## EUROPE

Freibadstraße 30, 81543 München, Germany

## **General Information**

E info@SecurEnvoy.com

T +49 89 70074522

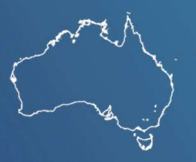

## ASIA-PAC

Level 40 100 Miller Street North Sydney NSW 2060

#### Sales

- E info@SecurEnvoy.com
- T +612 9911 7778

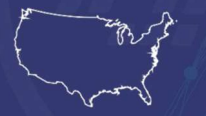

## USA - West Coast

Mission Valley Business Center 8880 Rio San Diego Drive 8th Floor San Diego CA 92108

#### **General Information**

- E info@SecurEnvoy.com
- T (866)777-6211

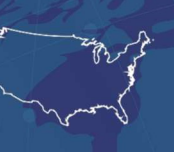

## USA - Mid West

3333 Warrenville Rd Suite #200 Lisle, IL 60532

## **General Information**

E info@SecurEnvoy.com T (866)777-6211

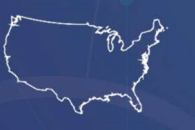

USA - East Coast

373 Park Ave South New York, NY 10016

#### **General Information**

E info@SecurEnvoy.com T (866)777-6211

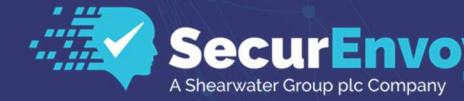

www.securenvoy.com

SecurEnvoy HQ, Octagon Point, 5 Cheapside, St Paul's, London, EC2V 6AA E: info@SecurEnvoy.com T: 44 (0) 845 2600010 Company No. 04866711 VAT Number GB 862076128